## Honoraires de mise en location par zone

Cette fonctionnalité vous permet de calculer automatiquement les honoraires de mise en location de vos locataires, soumis à des plafonds par zone, en tenant compte de la surface habitable. Un web service permet de récupérer ces informations

## **RAPPEL DES REGLES**

(source : PAP : Publié par <u>C. Nlend</u> le 30 août 2018)

# Prestation liée à la visite, à la constitution du dossier et à la rédaction du bail

Les montants des honoraires correspondants à ces prestations sont fixés selon des critères géographiques. Trois critères ont été retenus qui correspondent à une zone très tendue, une zone tendue et le reste du territoire.

- En zone très tendue, le locataire devra s'acquitter de 12 €/m² de surface habitable du logement à louer. Est considérée comme une zone très tendue, la zone géographique qui correspond aux territoires des communes comprises dans la zone A *bis*. Cette zone comprend Paris et 68 communes limitrophes dont vous pouvez retrouver la liste dans l'arrêté du 22 décembre 2010.
- En zone tendue le locataire devra s'acquitter d'honoraires correspondant à 10 € /m<sup>2</sup> de surface habitable du logement à louer.
   La zone tendue correspond aux territoires des communes dont la liste est annexée au décret n°2013-392 du 10 mai 2013.

 Pour le reste du territoire, c'est-à-dire en dehors des zones tendues et très tendues, le locataire devra s'acquitter de frais correspondant à 8 €/m<sup>2</sup> de surface habitable du logement à louer pour les prestations de visite, constitution du dossier et rédaction du bail.

Pour des prestations de visite, constitution de dossier et rédaction de bail et pour un logement de 20 m², le locataire ne pourra jamais payer plus de : - 240 € (12 € x 20) en zone très tendue, - 200 € (10 € x 20) en zone tendue, - 160 € (8 € x 20) dans le reste du territoire.

Le locataire paie ce montant à condition que le bailleur paye au moins autant : le locataire ne doit jamais payer plus que le bailleur. Par exemple si en **zone très tendue** les prestations sont facturées **600 €**, le locataire paiera au maximum **240 €** et le reste sera à la charge du bailleur. Si les prestations sont facturées **400 €**, le locataire ne pourra pas payer plus de **200 €**.

## Prestation d'établissement de l'état des lieux d'entrée

Pour l'établissement d'un état des lieux d'entrée par un professionnel, aucune différenciation géographique n'a été faite. Un plafonnement unique valant pour l'ensemble du territoire est appliqué : 3 €/m<sup>2</sup> de surface habitable du logement soumis à la location.

Si le professionnel établit l'acte des lieux pour un logement de 20  $\mbox{m}^2$  :

— pour un état des lieux facturé au total 150 €, le montant à la charge du locataire ne peut excéder 60 € (3 € x 20) ; le reste est pris en charge par le bailleur,

- si l'état des lieux est facturé 100 €, le locataire ne

pourra payer plus de **50 €.** 

En somme, pour l'ensemble des prestations visées (constitution du dossier, rédaction du bail, établissement de l'état des lieux), il ne pourra être réclamé au locataire plus de :

- 15 €/m<sup>2</sup> de surface habitable en zone très tendue,
- 13 €/m² en zone tendue,
- 11 €/m² pour le reste du territoire.

Attention ! Il est important de rappeler que les frais d'agence ne sont plafonnés que pour les locataires. Le principe de partage entre le locataire et le bailleur demeure ; le plafonnement des honoraires permet uniquement de limiter la quote-part du locataire qui ne peut être supérieure à celle du propriétaire. Les professionnels de l'immobilier restent libres de fixer les montants de leurs honoraires exigibles aux bailleurs. Il n'ont pour cela qu'une obligation : que les tarifs soient clairement affichés !

## APPLICATION DANS LSC

## FICHE LOT - ONGLET GÉRANCE

Sur votre fiche lot, à partir de l'onglet Gérance, un nouveau bouton (sous la forme d'une flèche) est accessible au niveau de la rubrique "Honoraire de rédactions de bail"

| ISC Modification Lot - 2/21             |                                  |             |                                |                                       |                                     |
|-----------------------------------------|----------------------------------|-------------|--------------------------------|---------------------------------------|-------------------------------------|
| Lot Publicité Documents Plus Diagnostic | 🔉 Gérance 🧔 Transact             | ion >       |                                |                                       |                                     |
|                                         |                                  |             | Code gestion AP<br>2:          | T DEMO - Code pl<br>3, rue de la Gare | nysique APT DEMO<br>54320 MAXEVILLE |
| COMPTE GERANCE ASSOCIÉ                  |                                  |             |                                |                                       |                                     |
| <u>Nº de mandat</u> 6                   | Mandat de gestion                |             | Début gestion 01/02/2010 Fir   | gestion 00/00,                        | /0000                               |
| en date du 01/02/2010                   | pour une durée de                | 1.          | mois à échéance le 31/01/2017  |                                       |                                     |
| Infos Prix Valeur HT Taxe               | Va                               | leur TTC    | <b>Nonoraires de mise en l</b> | ocation (avant                        | ALUR)                               |
| Loyer 630,00 🗷                          |                                  | 630,00      | En tau: O En Montant           | :                                     |                                     |
| Prov/charges 2,73 Taxe                  |                                  | 2,73        | Localine                       | 6,00% 🗷                               | 20,00                               |
| Provisions régularisables 🔹 🔽 Prov/cha  | rges en % loyer                  | 0,00%       | Propriétaire                   | 6,00% 💌                               | 20,00                               |
|                                         | Loyer TCC                        | 632,73      | Honoraires de mise en l        | tion (baille                          | ur) HT                              |
| Périodicité 🗷 Trimestriel               | Loyer HT/m2                      | 7,30        | En taux En Montant             |                                       |                                     |
| Plafond pour la révision 650,00         | Prov. HT/m2                      | 0,70        | Propriétaire                   | 15,00 💷                               | 20,00                               |
| Quittar                                 | ncement complémenta              | ire         | Honoraires de rédaction        | de bail HT                            | •                                   |
| Logement conventionné                   |                                  |             | Locataire                      | 708,33 🗷                              | 20,00                               |
|                                         |                                  |             | Propriétaire                   | 708,33 🗷                              | 20,00                               |
|                                         |                                  |             | 🕨 Honoraires d'état des lie    | eux HT                                |                                     |
|                                         |                                  |             | Locataire                      | 212,50 🗷                              | 20,00                               |
| CRI (Taxe additionnelle)                | Assurance non oc                 | cupant      | Propriétaire                   | 212,50 🗷                              | 20,00                               |
| Exonéré                                 | Assurance souscri                | te          | Note interne sur location      | n                                     |                                     |
|                                         |                                  | ain dátail  |                                |                                       | *                                   |
| Revenus fonciers                        |                                  | or detail   |                                |                                       | -                                   |
|                                         |                                  |             |                                |                                       |                                     |
|                                         | and a state of the last manual t | EDI         |                                |                                       |                                     |
| Alarmes (1)                             | mposition au lot pour            | EDL         | ▶ Hi                           | sto locations                         |                                     |
|                                         | > Pro                            | endre un RV | Précédent                      |                                       |                                     |
| Moins de détails                        | Imprimer                         |             | ▶ Suivant ▶                    | Annuler 🕨 🕨                           | Valider 🦼                           |

Cliquez dessus pour obtenir l'écran suivant :

| LSC | Calcul des honoraires o                      | le loca | ition                    |                                   |                              |            |          |       | - • •   |
|-----|----------------------------------------------|---------|--------------------------|-----------------------------------|------------------------------|------------|----------|-------|---------|
|     | Caractéristiques                             | du le   | ot                       |                                   |                              |            |          |       |         |
|     | Loyer HT<br>Périodicité<br>Surface habitable |         | 630<br>Trimestriel<br>85 | Code postal<br>Ville<br>Zone ALUR | 59000<br>Lille<br>Zone tendu | E          |          |       |         |
| Þ   | Honoraires d'éta                             | t des   | lieux                    |                                   |                              |            |          |       |         |
|     |                                              |         |                          |                                   | TTC                          |            |          | Taux  | HT      |
|     | Plafond TTC/m2                               |         | 3 €/m2                   | Honoraile. locataires             |                              | 255        |          | 20,00 | 212,5   |
|     | Surface habitable                            |         | 85                       | Heloraires                        |                              | 255        |          | 20,00 | 212,5   |
|     | Honoraires de ré                             | dact    | ion de bail              |                                   |                              |            |          |       |         |
|     |                                              |         |                          |                                   | <b>D</b>                     |            |          | Taux  | HT      |
|     | Plafond TTC/m2                               |         | 10 €/m2                  | Honoraires locataires             |                              | 850        | <b>_</b> | 20,00 | 708,33  |
|     | Surface habitable                            |         | 85                       | Honoraires                        |                              | 850        |          | 20,00 | 708,33  |
|     |                                              |         |                          |                                   |                              |            |          |       |         |
|     |                                              |         |                          |                                   |                              | <b>)</b> [ | \nnu     | ler 🕨 | Valider |

Celui-ci affiche un récapitulatif des données principales du lot, notamment celles permettant de définir sa zone (CP et Ville).

- Sur notre copie d'écran ci-avant, la ville de Lille est affichée comme étant une zone tendue
- Si la zone n'est pas trouvée, il est possible que le code postal saisi ou la ville ne permette pas à notre web service de les déterminer. Par exemple, si vous avez le CP 75001 et la ville Paris (ler arrondissement), aucun résultat n'est retourné. Ces deux rubriques sont donc modifiables afin d'ajuster la saisie et retrouver la bonne information.

#### Honoraires d'état des lieux

La loi indique un plafond de 3€ par m2, quelque soit la zone (pour le locataire)

Les montants sont calculés TTC puis en HT.

Les montants restent modifiables pour le locataire ET le propritéaire car nous parlons ici de plafonds. Il est donc possible de réduire ces montants. Il est cependant interdit que le propriétaire paie moins que le locataire. Un contrôle d'intégrité est réalisé lors de votre saisie, le montant locataire étant revu à la baisse

#### Honoraires de rédaction de bail

La loi indique un plafond de 8, 10 ou 12 € par m2, en fonction de la zone (pour le locataire)

Les montants sont calculés TTC puis en HT.

Les montants restent modifiables pour le locataire ET le propriétaire car nous parlons ici de plafonds. Il est donc possible de réduire ces montants.

Il est cependant interdit que le propriétaire paie moins que le locataire. Un contrôle d'intégrité est réalisé lors de votre saisie, le montant locataire étant revu à la baisse

La validation de la fenêtre met à jour la fiche LOT

## **Maintenance EDL**

lères interventions accessibles à l'utilisateur

## MODULE EDL

Maintenant accessible à tous, la maintenance permet, dans certains cas, de régler des problèmes liés au module, sans faire appel à notre assistance.

## Cadre "informations"

### Cadre "accès au web service"

## Cadre "suppression"

## Cadre "dictionnaire"

Permet d'importer un dictionnaire qui aurait été "oublié" lors du passage sur la nouvelle gestion.

## Cadre "composition type"

Permet d'importer le dictionnaire des compositions types qui aurait été "oublié" lors du passage sur la nouvelle gestion.

Je suis un bloc de texte, cliquez sur le bouton \"éditer\" pour me modifier. Lorem ipsum dolor sit amet, consectetur adipiscing elit. Ut elit tellus, luctus nec ullamcorper mattis, pulvinar dapibus leo.

## Les honoraires de mise en location (propriétaire)

Automatisation des factures et/ou écritures comptables liées

## MODULE GERANCE

Tous les menus sont à présent disponibles sur la partie gauche de l'écran

## Les honoraires de mise en location (partie propriétaire) \*

(\* Cette option n'est pas disponible pour le compte affecté)

La version 6 propose une nouvelle rubrique via le menu propriétaire, permettant un calcul automatique des honoraires de mise en location (partie propriétaire) lors du lancement du calcul.

## A\ Principes retenus

- Deux modes possibles : via la génération de factures ou en comptabilisation directe.
- Dans chacun des modes : avec ou sans détail des honoraires et pour le mode "compta", avec ou sans détail de la TVA.
- Seuls les locataires entrés sur la période de calcul des honoraires seront affichés à l'écran
- Ce sont les montants saisis sur la fiche lot, onglet Gérance, qui seront pris en compte pour le calcul de ces honoraires

## B\ Le paramétrage

Un paramétrage de LSC est indispensable pour lancer cette nouvelle option…. Un nouvel onglet dans les paramètres vous le permet

Accès : Menu Paramètres, Préférences et administration,

#### administration métier, Gérance, configuration Gérance, onglet "Honoraires location"

| Kenter Modification _Para | ametres                    |                             |                       |                                              |               |
|---------------------------|----------------------------|-----------------------------|-----------------------|----------------------------------------------|---------------|
| Gérance Relevé d          | e gérance Honoraires       | & GRL Menu Négociateur      | VTI EDL Plannin       | g Honoraires location                        |               |
| 🕨 Honoraires d            | le location                |                             |                       |                                              |               |
| Sur les fiches LC         | )TS, les honoraires sont e | xprimés en : 💿 TT(          | C   O HT              |                                              |               |
| Calcul des honor          | raires de location :       | © Rec                       | rouper les lignes     | O Détailler les lignes                       |               |
| Calcul des hono           | raires de location :       | © Gér                       | nération de facture   | <ul> <li>Comptabilisation directe</li> </ul> |               |
|                           |                            | 0.11                        |                       | 🖾 Ne pos détailer b. T                       |               |
| Comptabilies              | tion directo               |                             |                       | Ve pas detallier la T                        | VA            |
| Comptabilisa              | ition directe              |                             |                       |                                              |               |
|                           |                            | Libellé                     |                       | Compte                                       | Fiscalité     |
| Location                  | Honoraires de mise en l    | ocation                     | 475451                | Honoraires mise en loc. Prop                 | 3ML           |
| Bail                      | Honoraires de rédaction    | ı de bail                   | 475452                | Honoraires mise en loc. Bail P.              | 3ML           |
| Etat des lieux            | Honoraires d'état des li   | eux                         | 475453                | Honoraires mise en loc. EDL P.               | 3ML           |
|                           |                            |                             |                       |                                              |               |
|                           |                            |                             |                       |                                              |               |
|                           |                            |                             |                       |                                              |               |
|                           |                            |                             |                       |                                              |               |
|                           |                            |                             |                       |                                              |               |
|                           |                            |                             |                       |                                              |               |
| 🕨 Date de mise            | en place                   |                             |                       |                                              |               |
| <u>A partir du</u>        | 01/10/2018                 | Tous les locataires dont la | a date d'entrée est a | antérieure à cette date seront marqués comi  | me "calculés" |
|                           |                            |                             |                       |                                              |               |
|                           |                            |                             |                       |                                              |               |
|                           |                            |                             |                       |                                              |               |
| -                         |                            |                             |                       | Annuler                                      | 🕨 Valider 🔡 🔏 |

#### Honoraires TTC ou HT

Les montants pris en compte pour le calcul des honoraires de mise en location sont ceux saisis sur la fiche LOT. Vous devez indiquer ici s'ils sont exprimés en TTC ou en HT

#### Regrouper les lignes

En cochant cette option, LSC ne créera qu'une seule ligne d'honoraires de mise en location par locataire entré.

#### Détailler les lignes

Si vous optez pour le détail, c'est alors (jusqu'à) trois lignes d'honoraires que vous obtiendrez, une pour les honoraires de mise en location, la seconde pour les frais de rédaction de bail et la troisième pour les frais d'état des lieux.

#### Génération de facture

Si vous désirez que votre calcul d'honoraires génère une facture à l'attention du propriétaire, cochez cette case. Notez bien qu'aucune écriture comptable ne sera passée automatiquement, la génération des écritures s'effectuera à partir de la liste des factures, options "Passer en compta" (si vous possédez le module de comptabilité générale) puis "Passer en compta module, rubrique "facturation module – Propriétaire".

Les codes produits indiqués sur la copie d'écran n'existent pas sur votre fichier de données. Vous devrez les créer préalablement pour les affecter sur cet écran. Vous pouvez vous appuyer sur un code existant comme modèle pour créer les nouveaux.

NB : si n'avez installé LSC qu'à partir de sa version 6, vous n'aurez pas à les créer

#### Paramétrages si génération de facture

En fonction du paramètre précédent de regroupement ou non des lignes, une ou trois lignes sont à définir à ce niveau. Dans l'un ou l'autre cas, il faut cependant renseigner les rubriques :

#### Libellé

Si vous renseignez un libellé à ce niveau, il sera pris en compte dans la facture. Dans le cas contraire, c'est le libellé du code produit qui sera affiché

#### Code produit

Lorsque LSC génère une facture, les lignes créées sont rattachées à des codes produits. Vous devez donc indiquer le code produit à prendre en compte en fonction de la ligne.

Les codes acceptés à ceux niveau sont ceux qui ont un

rattachement avec une facturation propriétaire, avec un compte 47 défini ainsi qu'un code fiscalité

#### Modèle de facture utilisé

Une nouvelle rubrique vous permet de déterminer le modèle de facture à utiliser pour ce traitement.

Accès : menu paramètres, administration du logiciel, rubrique paramétrable, ligne 127

Sélectionnez la ligne et saisissez la valeur : Facture

Validez à l'issue

#### **Comptabilisation directe**

Si vous ne désirez pas obtenir une facture mais simplement créer les écritures comptables, cochez cette case.

Les comptes indiqués sur la copie d'écran n'existent pas sur votre fichier de données. Vous devrez les créer préalablement dans le plan comptable de base pour les affecter sur cet écran.

NB : si n'avez installé LSC qu'à partir de sa version 6, vous n'aurez pas à les créer

#### Paramétrages

En fonction du paramètre précédent de regroupement ou non des lignes, une ou trois lignes sont à définir à ce niveau. Dans l'un ou l'autre cas, il faut cependant renseigner les rubriques :

#### Libellé

Si vous renseignez un libellé à ce niveau, il sera pris en

compte dans les écritures. Dans le cas contraire, c'est le libellé du code fiscalité qui sera affiché

#### Compte

Le ou les compte(s) indiqué(s) ici sera(ont) crédité(s) au moment du calcul d'honoraires.

#### Fiscalité

Indiquez le code fiscalité à prendre en compte pour la création des écritures. Utilisez le code 3ML pour simplifier ce paramétrage.

#### NE PAS DETAILLER LA TVA

🔽 Ne pas détailler la TVA

Si vous avez opté pour la "comptabilisation directe", s'offre à vous une nouvelle option permettant de détailler ou pas la TVA lors de la passation des écritures sur les comptes propriétaires

#### Date de mise en place

Cette date est indispensable pour permettre le calcul des honoraires de mise en location propriétaires. En effet, il faut pouvoir déterminer les locataires à prendre en compte et ceux à ignorer. Un marquage (cf. chapitre "calcul et conséquences ci-après) sera effectué sur les fiches dont la date d'entrée est antérieure à celle déterminée ici.

#### FICHE ENTITE

Si vous optez pour la génération de factures, vous aurez la possibilité de comptabiliser, non seulement dans le module Gérance mais également dans le module de comptabilité générale si vous le possédez.

Seulement, pour permettre cette comptabilisation, il faut indiquer au niveau de l'entité Gérance, le code entité Compta générale à prendre en compte.

Sur l'entité, allez sur l'onglet "comptabilisation SCI", et indiquez le dans la rubrique comptabilisation honoraires

Si vous avez opté pour la "comptabilisation directe", s'offre à vous une nouvelle option permettant de détailler ou pas la TVA lors de la passation des écritures sur les comptes propriétaires

## C/ Calcul et conséquences

#### CALCUL

Comme pour le calcul d'honoraires de gestion, les honoraires de mise en location sont une entrée du menu propriétaire. Après avoir déterminé la période de calcul, la validation affiche les locataires entrés sur la période.

| Selection de | es locataires entrés entre le 01/10/2 | 2018 et le 31/10/2018 (2) |                     |                     |           |            |               |             |                |                     |
|--------------|---------------------------------------|---------------------------|---------------------|---------------------|-----------|------------|---------------|-------------|----------------|---------------------|
| Compte       | Libellé                               | Lot                       | Immeuble            | Solde               | Quittance | 1er Quitt  | Echéance bail | Fin préavis | Nature du bail | Mode de réglement 🔺 |
| 81CHATEAUP   | Chateau La Pompe Ernest               | GILBERT/152               | 4, rue Gilbert      |                     | 666,59    | 15/10/2018 | 14/10/2021    | 00/00/0000  |                |                     |
| 81TIMETREV   | TIMETRE Vincent                       | LAFAYETTE/102             | Résidence Lafayette |                     | 2 500,00  | 15/10/2018 | 14/10/2021    | 00/00/0000  |                |                     |
|              |                                       |                           |                     |                     |           |            |               |             |                |                     |
|              |                                       |                           |                     |                     |           |            |               |             |                |                     |
|              |                                       |                           |                     |                     |           |            |               |             |                |                     |
|              |                                       |                           |                     |                     |           |            |               |             |                |                     |
|              |                                       |                           |                     |                     |           |            |               |             |                | Sélection           |
|              |                                       |                           |                     |                     |           |            |               |             |                |                     |
|              | ► Annul                               | ler 🕨 🕨                   | Fout traiter        | ▶ Traiter sélection |           |            |               |             |                |                     |
| 1            |                                       |                           |                     |                     |           |            |               |             |                |                     |
|              |                                       |                           |                     |                     |           |            |               |             |                | ·                   |

Faites TOUT TRAITER ou TRAITER SÉLECTION pour afficher l'écran de validation final avec les montants que vous facturerez à vos propriétaires pour chaque locataire

| LSC Hono | nraires de locatio | n                       |               |             |            |               |                  |        |            |             | x |
|----------|--------------------|-------------------------|---------------|-------------|------------|---------------|------------------|--------|------------|-------------|---|
| Entité   |                    | Locataire               | L             | ot          |            | Propriétaire  | Mise en location | Bail   | EDL        | Total TTC   |   |
| 6001     | 81CHATEAUP         | Chateau La Pompe Ernest | GILBERT/152   | Appartement | 411PETRUSP | PETRUS Pierre | 624.31           |        | 300.00     | 974 31      |   |
| G001     | 81TIMETREV         | TIMETRE Vincent         | LAFAYETTE/102 | Appartement | 411LEPITRE | LEPITRE Abel  | 900,00           | 420,00 | 720,00     | 2 040,00    |   |
|          |                    |                         |               |             |            |               |                  |        |            |             |   |
|          |                    |                         |               |             |            |               |                  |        |            |             |   |
|          |                    |                         |               |             |            |               |                  |        |            |             |   |
|          |                    |                         |               |             |            |               |                  |        |            |             |   |
|          |                    |                         |               |             |            |               |                  |        |            |             |   |
|          |                    |                         |               |             |            |               |                  |        |            |             |   |
|          |                    |                         |               |             |            |               |                  |        |            |             |   |
|          |                    |                         |               |             |            |               |                  |        |            |             |   |
|          |                    |                         |               |             |            |               |                  |        |            |             | - |
| •        |                    |                         |               |             |            |               |                  |        |            | •           |   |
|          |                    |                         |               |             |            |               |                  |        |            |             |   |
|          |                    |                         | Exclure       |             |            |               |                  |        |            |             |   |
|          |                    |                         |               |             |            |               |                  |        |            |             |   |
|          |                    |                         |               |             |            |               |                  | P An   | nuler 👂 Co | mptabiliser |   |

Exclure : permet de retirer de la liste la ligne sélectionnée. Elle sera cependant ré-affichée si vous relancer un calcul pour la même période.

Un double-clic sur la rubrique "LOT" permet de voir la fiche courante, puis de modifier les montants liés à la mise en location dans l'onglet Gérance. Après validation, ils seront immédiatement affichés sur votre fenêtre de traitement.

#### **Comptabilisation directe**

Cliquez sur "comptabiliser" pour afficher la fenêtre de confirmation sur laquelle vous pourrez déterminer une date de comptabilisation unique pour les locataires sélectionnés ou une date en fonction de chaque date d'entrée du locataire

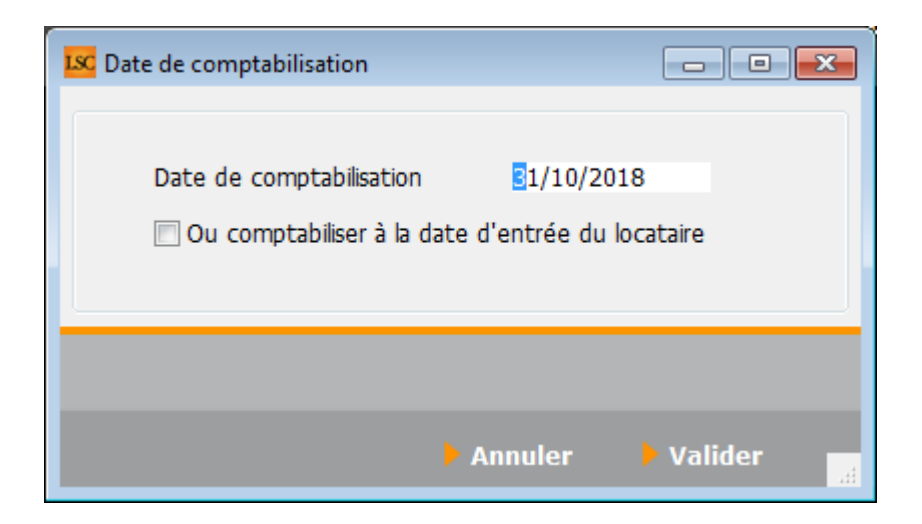

A l'issue de votre validation, les écritures sont passées dans le journal d'honoraires, en débitant le propriétaire et en

créditant le ou les compte(s) d'attente définis en administration.

Si, dans votre sélection, des lignes ne possèdent aucun montant à facturer, alors le message d'avertissement suivant s'affiche :

| Confirmer |                                                |
|-----------|------------------------------------------------|
|           | Des lignes sont à 0. Continuer le traitement ? |
|           |                                                |
|           | Oui Non                                        |

Répondez OUI pour l'ignorer et terminer le traitement

Répondez NON pour revenir à l'écran précédent pour une éventuelle modification

## Exemples concrets de résultats obtenus en fonction des paramètres définis

Exemple AVEC détail des comptes 47xxx, SANS détail de TVA activé et prise en compte de la date d'entrée du locataire (15 octobre 2018)

| Entité | Date       | Compte     | Traceur | Libellé                                                | Pièce | Débit  | Crédit |
|--------|------------|------------|---------|--------------------------------------------------------|-------|--------|--------|
| G001   | 15/10/2018 | 411PETRUSP | 1365    | Honoraires de mise en location Chateau La Pompe Ernest |       | 624,31 | ~      |
| G001   | 15/10/2018 | 475451     | 1365    | Honoraires de mise en location Chateau La Pompe Ernest |       |        | 624,31 |
| G001   | 15/10/2018 | 411PETRUSP | 1365    | Honoraires d'état des lieux Chateau La Pompe Ernest    |       | 300,00 |        |
| G001   | 15/10/2018 | 475453     | 1365    | ✓ Honoraires d'état des lieux Chateau La Pompe Ernest  |       |        | 300,00 |
| G001   | 15/10/2018 | 411LEPITRE | 1365    | Honoraires de mise en location TIMETRE Vincent         |       | 900,00 |        |
| G001   | 15/10/2018 | 475451     | 1365    | Honoraires de mise en location TIMETRE Vincent         |       |        | 900,00 |
| G001   | 15/10/2018 | 411LEPITRE | 1365    | Honoraires de rédaction de bail TIMETRE Vincent        |       | 420,00 |        |
| G001   | 15/10/2018 | 475452     | 1365    | Honoraires de rédaction de bail TIMETRE Vincent        |       |        | 420,00 |
| G001   | 15/10/2018 | 411LEPITRE | 1365    | Honoraires d'état des lieux TIMETRE Vincent            |       | 720,00 |        |
| G001   | 15/10/2018 | 475453     | 1365    | ✓ Honoraires d'état des lieux TIMETRE Vincent          |       |        | 720,00 |
|        |            |            |         |                                                        |       |        |        |

Exemple AVEC détail des comptes 47xxx, AVEC détail TVA activé et date de comptabilisation au dernier jour de la période

| Entité | Date       | Compte     | Traceur |   | Libellé                                                    | Pièce | Débit  | Crédit   |
|--------|------------|------------|---------|---|------------------------------------------------------------|-------|--------|----------|
| G001   | 31/10/2018 | 411PETRUSP | 1366    |   | Honoraires de mise en location Chateau La Pompe Ernest     |       | 520,26 | A        |
| G001   | 31/10/2018 | 411PETRUSP | 1366    |   | TVA/Honoraires de mise en location Chateau La Pompe Ernest |       | 104,05 |          |
| G001   | 31/10/2018 | 475451     | 1366    |   | Honoraires de mise en location Chateau La Pompe Ernest     |       |        | 624,31   |
| G001   | 31/10/2018 | 411PETRUSP | 1366    |   | Honoraires d'état des lieux Chateau La Pompe Ernest        |       | 250,00 |          |
| G001   | 31/10/2018 | 411PETRUSP | 1366    |   | TVA/Honoraires d'état des lieux Chateau La Pompe Ernest    |       | 50,00  |          |
| G001   | 31/10/2018 | 475453     | 1366    | 1 | Honoraires d'état des lieux Chateau La Pompe Ernest        |       |        | 300,00   |
| G001   | 31/10/2018 | 411LEPITRE | 1366    |   | Honoraires de mise en location TIMETRE Vincent             |       | 750,00 |          |
| G001   | 31/10/2018 | 411LEPITRE | 1366    |   | TVA/Honoraires de mise en location TIMETRE Vincent         |       | 150,00 |          |
| G001   | 31/10/2018 | 475451     | 1366    |   | Honoraires de mise en location TIMETRE Vincent             |       |        | 900,00   |
| G001   | 31/10/2018 | 411LEPITRE | 1366    |   | Honoraires de rédaction de bail TIMETRE Vincent            |       | 350,00 |          |
| G001   | 31/10/2018 | 411LEPITRE | 1366    |   | TVA/Honoraires de rédaction de bail TIMETRE Vincent        |       | 70,00  |          |
| G001   | 31/10/2018 | 475452     | 1366    |   | Honoraires de rédaction de bail TIMETRE Vincent            |       |        | 420,00   |
| G001   | 31/10/2018 | 411LEPITRE | 1366    |   | Honoraires d'état des lieux TIMETRE Vincent                |       | 600,00 |          |
| G001   | 31/10/2018 | 411LEPITRE | 1366    |   | TVA/Honoraires d'état des lieux TIMETRE Vincent            |       | 120,00 |          |
| G001   | 31/10/2018 | 475453     | 1366    | ~ | Honoraires d'état des lieux TIMETRE Vincent                |       |        | 720,00 - |

#### Exemple SANS détail des comptes 47xxx, AVEC détail TVA activé

| Entite | Date       | Compte     | Traceur |   | Libellé                                                    | Pièce | Débit    | Crédit   |
|--------|------------|------------|---------|---|------------------------------------------------------------|-------|----------|----------|
| G001   | 15/10/2018 | 411PETRUSP | 1367    |   | Honoraires de mise en location Chateau La Pompe Ernest     |       | 770,26   |          |
| G001   | 15/10/2018 | 411PETRUSP | 1367    |   | TVA/Honoraires de mise en location Chateau La Pompe Ernest |       | 154,05   |          |
| G001   | 15/10/2018 | 475451     | 1367    | 1 | Honoraires de mise en location Chateau La Pompe Ernest     |       |          | 924,31   |
| G001   | 14/10/2018 | 411LEPITRE | 1367    |   | Honoraires de mise en location TIMETRE Vincent             |       | 1 700,00 |          |
| G001   | 14/10/2018 | 411LEPITRE | 1367    |   | TVA/Honoraires de mise en location TIMETRE Vincent         |       | 340,00   |          |
| G001   | 14/10/2018 | 475451     | 1367    | 1 | Honoraires de mise en location TIMETRE Vincent             |       |          | 2 040,00 |
|        |            |            |         |   |                                                            |       |          |          |

Un seul compte 47XXX honoraires utilisé…

#### Génération de factures

Si vous avez choisi cette option, les lères étapes sont identiques. Il faut donc lancer un calcul d'honoraires de location puis sélectionnez vos locataires. L'écran de validation diffère quelque peu..

| K Hono | nraires de locatio | n                       |                |             |            |               |        |            |        |           |                |
|--------|--------------------|-------------------------|----------------|-------------|------------|---------------|--------|------------|--------|-----------|----------------|
| Entité |                    | Locataire               | L              | ot          |            | Propriétaire  | Mise e | n location | Bail   | EDL .     | Total TTC      |
| G001   | 81CHATEAUP         | Chateau La Pompe Ernest | GILBERT/152    | Appartement | 411PETRUSP | PETRUS Pierre |        | 520,26     |        | 250,00    | <b>A</b>       |
| G001   | 81TIMETREV         | TIMETRE Vincent         | LAFAYETTE/102  | Appartement | 411LEPITRE | LEPITRE Abel  |        | 750,00     | 350,00 | 600,00    |                |
|        |                    |                         |                |             |            |               | _      |            |        |           |                |
|        |                    |                         |                |             |            |               |        |            |        |           |                |
|        |                    |                         |                |             |            |               |        |            |        |           |                |
|        |                    |                         |                |             |            |               |        |            |        |           |                |
|        |                    |                         |                |             |            |               |        |            |        |           |                |
| •      |                    |                         |                | III         |            |               |        |            |        |           | •              |
|        |                    |                         |                |             |            |               |        |            |        |           |                |
|        |                    |                         | <b>Evolure</b> |             |            |               |        |            |        |           |                |
|        |                    |                         |                |             |            |               |        |            |        |           |                |
|        |                    |                         |                |             |            |               |        |            | Annule | r 👂 Génèr | er les facture |

Cliquez sur générer les factures pour lancer la création de ces événements. A l'issue la liste des factures créées est affichée

| ste Fa                                                               | cture 2 | /10           |         |         |            |             |            |        |        |        |        |            |      |
|----------------------------------------------------------------------|---------|---------------|---------|---------|------------|-------------|------------|--------|--------|--------|--------|------------|------|
| ✓ Actions ✓ Imprimer ✓ Sélection ✓ Aller à<br>Rechercher > Supprimer |         |               |         |         |            |             |            |        |        |        |        |            |      |
|                                                                      |         |               |         |         |            |             |            |        |        |        |        |            |      |
| igė                                                                  | т       | Identite      | Туре    | Sujet   | Montant HT | Montant TTC | Date       | Numero | Entité | Compte | Espoir | Echéance   | Acor |
|                                                                      |         | PETRUS Pierre | Facture | Facture | 641,88     | 770,26      | 31/10/2018 |        | C001   |        | 0,00%  | 31/10/2018 |      |
|                                                                      |         | LEPITRE Abel  | Facture | Facture | 1 416,67   | 1 700,00    | 31/10/2018 |        | C001   |        | 0,00%  | 31/10/2018 |      |
|                                                                      |         |               |         |         |            |             |            |        |        |        |        |            |      |
|                                                                      |         |               |         |         |            |             |            |        |        |        |        |            |      |
|                                                                      |         |               |         |         |            |             |            |        |        |        |        |            |      |
|                                                                      |         |               |         |         |            |             |            |        |        |        |        |            |      |
|                                                                      |         |               |         |         |            |             |            |        |        |        |        |            |      |

#### Détail d'une facture …

En double cliquant sur une facture, vous en retrouverez le détail

| Modification Facture - 1/1                                                                                                    |                                          |                                                                                                    |                     |              |                                                     |                                     | - • •                                                       |
|----------------------------------------------------------------------------------------------------|------------------------------------------|----------------------------------------------------------------------------------------------------|---------------------|--------------|-----------------------------------------------------|-------------------------------------|-------------------------------------------------------------|
| > 🗢 (G) Propriétaire 4 🧔 (S                                                                                                    | 6) Copropriétaire S                      | 6001 450LEPITRE 🧢 (T) Ver                                                                          | ndeur 7 🧢 (T) Vende | eur 4        |                                                     |                                     |                                                             |
| 🕨 Identité                                                                                                    |                                          | Informations                                                                                       |                     | 🕨 Т          | уре                                                 | Référence                           | 5                                                           |
| LEPITREABEL<br>Tél 0389548475 Fax 05<br>Monsieur LEPITRE Abel<br>15, rue des Issambres<br>Résidence des Arcades<br>83510 SAINT RAPHAEL | 45789656                                 | Code entité     CO01     Cabinet Crypto <ul> <li>Facture</li> <li>Avoir</li> <li>Compte</li> </ul> |                     |              | Autre<br>Syndicat<br>Copropriétaire<br>Propriétaire | N° <u>Date échéa</u><br>N° commande | le       31/10/2018         ance       31/10/2018         ◆ |
| N° Code produit                                                                                                    |                                          | Désignation                                                                                        |                     | Otá          | DILH T                                              |                                     | TVA                                                         |
| 5 HONO-MLEDL                                                                                                    | Honoraires d'état d                      | es lieux                                                                                           |                     | 1            | 500,00                                              | 500,00                              | 100,00<br>20,00%                                            |
| 1 2                                                                                                    | Référence du lot :                       | LAFAYETTE/102                                                                                      |                     |              |                                                     | Â                                   |                                                             |
| 3 HONO-MLP<br>4 HONO-MLRB                                                                                                    | Honoraires de mise<br>Honoraires de réda | en location<br>ction de bail                                                                       |                     | 1,00<br>1,00 | 625,00<br>291,67                                    | 625,00<br>291,67                    | 125,00<br>58,33                                             |
| 5 HONO-MLEDL                                                                                                    | Honoraires d'état d                      | les lieux                                                                                          |                     | 1,00         | 500,00                                              | 500,00                              | 100,00                                                      |
| 'Figé'     Espoir     0,00%       'Transféré module'                                                                                   | Modalités                                | règlement                                                                                          |                     |              |                                                     | HT<br>TVA<br>TTC                    | 1 416,67<br>283,33<br>1 700,00                              |
| Aller à l'é                                                                                                    | vénement                                 |                                                                                                    |                     |              |                                                     |                                     |                                                             |
| <b># 6</b>                                                                                                    |                                          | Visualiser                                                                                         |                     |              |                                                     | Annuler                             | ▶ Valider                                                   |

En fonction que vous ayez choisi de détailler ou pas vos factures, vous obtiendrez entre une et trois lignes de facturation. Pour chacun, la quantité (1), le montant HT et la TVA afférente. Un total HT, un total TVA puis un total TTC sont également affichés.

#### Traitement des factures

Votre facture, doit être chronotée (donc traitée) pour passer à l'ultime étape de comptabilisation. A partir de votre liste, faites "aller à" événement puis imprimez les (bouton Expédier) OU concluez-les (menu Actions)

#### Comptabilisation des factures

Se fait en deux temps. Tout d'abord la comptabilisation vers le module de comptabilité générale (si vous le possédez) puis vers le module Gérance. Si vous n'avez pas le module de comptabilité générale, la boite à cocher "figé" l'est de fait. Passez directement à l'étape de comptabilisation module.

#### Comptabilité générale

Menu Actions, option "passer en compta", pour afficher les factures à traiter

| <mark>isc</mark> S | Sélectionnez les enregistrements (2) |         |            |             |            |        |        |  |  |
|--------------------|--------------------------------------|---------|------------|-------------|------------|--------|--------|--|--|
| Figé               | Identité                             | Туре    | Montant HT | Montant TTC | Date       | Numéro | Entité |  |  |
|                    | PETRUS Pierre                        | Facture | 641,88     | 770,26      | 31/10/2018 | 9      | C001   |  |  |
|                    | LEPITRE Abel                         | Facture | 1 416,67   | 1 700,00    | 31/10/2018 | 10     | C001   |  |  |
|                    |                                      |         |            |             |            |        |        |  |  |

#### Traitez votre sélection puis choisissez votre journal

| 🚾 Choix du journal                                               |    |        |  |  |  |  |  |
|------------------------------------------------------------------|----|--------|--|--|--|--|--|
| Comptabiliser les factures<br>Nombre de fiches sélectionnées : 2 |    |        |  |  |  |  |  |
| <u>Code journal</u>                                              | VE | Ventes |  |  |  |  |  |

La validation lance la passation des écritures de la façon suivante dans le module de compta générale : COXX

Débit du compte 411xxx pour le montant TTC – Crédit du compte de produit défini sur le code produit pour la partie HT et crédit compte de TVA

A NOTER : si les comptes n'existent pas dans le module, ils seront créés à la volée puis un message vous en avertira et en affichera la liste.

#### **Comptabilité Gérance**

Menu Actions, option "passer en compta module", puis "passer en compta Gérance propriétaire

|   | Liste Fact | ure 2 / 10                            |   |                                                                                                    |                                                                                      |                          |             |  |  |
|---|------------|---------------------------------------|---|----------------------------------------------------------------------------------------------------|--------------------------------------------------------------------------------------|--------------------------|-------------|--|--|
| 1 | 🗸 Acti     | · · · · · · · · · · · · · · · · · · · |   | 🗸 Aller à                                                                                          |                                                                                      | > Rechercher > Supprimer |             |  |  |
| ľ |            | Ouvrir dans une application           | E |                                                                                                    |                                                                                      |                          |             |  |  |
|   | Figé       | Calculer<br>Passer en compta          |   | Туре                                                                                               | Sujet                                                                                | Montant HT               | Montant TTC |  |  |
| 9 |            | Passer en compta Module               |   | Passer en compta Syndic 'Syndicats'                                                                |                                                                                      |                          |             |  |  |
|   |            |                                       |   | Passer e<br>Passer e                                                                               | en compta Syndic 'Syndicats' avec regroupement<br>en compta Syndic 'Copropriétaires' |                          |             |  |  |
|   |            |                                       |   |                                                                                                    | Passer en compta Gérance 'Propriétaires'                                             |                          |             |  |  |
|   |            |                                       |   | Passer en compta Gérance 'Propriétaires' avec regroupemen<br>Passer en compta Gérance 'Locataires' |                                                                                      |                          |             |  |  |

Traitez votre sélection pour arriver sur le choix du journal (par défaut, journal OD).

La validation lance la passation des écritures de la façon suivante dans le module Gérance : G0XX

DEBIT compte propriétaire en regroupé ou en détail suivant votre paramétrage, avec détail TVA ou non

CREDIT compte 47xxx déterminé dans les paramètres des honoraires de mise en location avec détail ou non.

A NOTER : la facture est rattachée en tant que pièce comptable aux écritures

#### Conséquence sur la fiche locataire

Une fois le traitement terminé, les fiches locataires sont "marquées" afin de ne pas lancer deux fois un calcul pour un même locataire.

L'onglet "Renseignement divers" s'est enrichi d'une nouvelle rubrique : "Hono. mise en loc. proprio calculés"

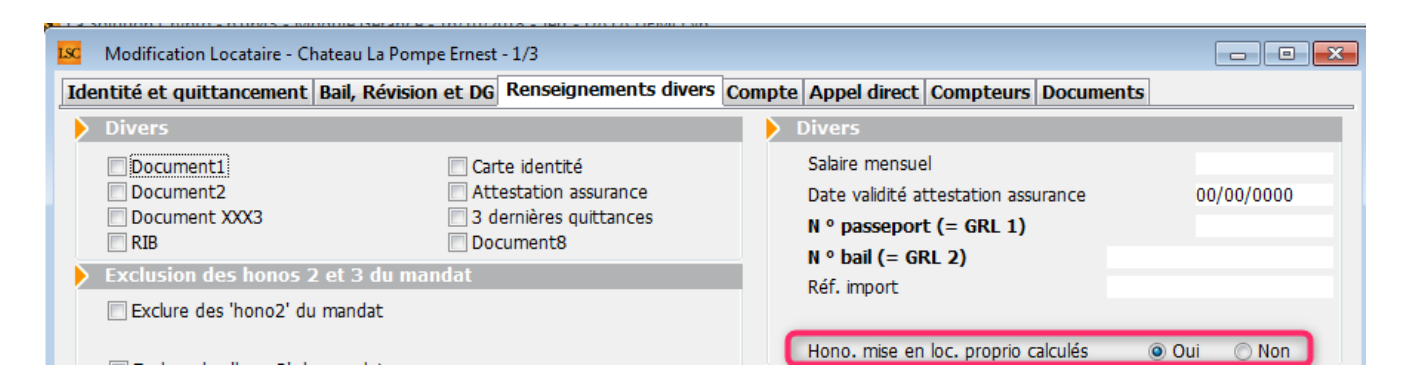

Le locataire est coché OUI. Si vous désirez le passer à NON, un mot de passe (optionnel) vous sera demandé. Donc, par défaut aucun mot de passe n'est nécessaire SAUF si vous en déterminez un en administration.

Accès pour définir un mot de passe : Menu paramètres, Administration du logiciel, mot de passe, rubrique "changer honoraires location (locataire)"

\*\*\*

Changer honoraires location (locataire)

#### Honoraires oubliés ?

Lorsque vous lancez votre calcul d'honoraires de mise en location, vous sélectionnez une période. Ce sont donc tous les locataires entrés sur la période qui seront proposés. Seulement, si vous avez des locataires entrés sur une période antérieure pour lesquels vous n'avez pas pris ces honoraires, un message vous en avertira

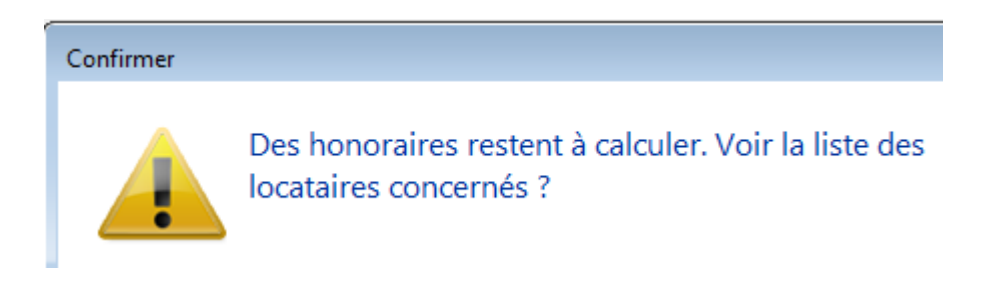

#### Puis, une liste de locataires sera affichée

Deux solutions pour prendre ces honoraires :

 Relancez le calcul d'honoraires sur la période d'entrée du ou des locataires  Relancez le calcul en cochant la rubrique "borner" le calcul puis "à prendre en compte à partir de…", saisissez une date de début. Cette dernière option autorise le traitement multi-périodes.